# **Configuring INB for Banner 7x**

#### NOTE:

- All OAS 10g configurations should be done using Internet Explorer 6.0.
- Banner 7.1 or higher is required to receive ALL of the below JAR files.

#### **Pre-installation Tasks**

Binary copy the jar files in the *\$BANNER\_HOME/general/java* to the *\$ORACLE\_HOME/forms90/java* directory.

The JAR files are:

- banspecial.jar
- bannerui.jar
- bannersso.jar
- banicons.jar
- banorep.jar

Copy the \$ORACLE\_HOME/forms90/server/default.env to \$ORACLE\_HOME/forms90/server/SID.env

Backup the current fmrweb.res file in \$ORACLE\_HOME//forms90/admin/resource/US/.

ASCII copy the *\$BANNER\_HOME/install/fmrpcweb.res* file to *\$ORACLE\_HOME/forms90/admin/resource/US/* and rename to *fmrweb.res*.

### **INSTRUCTIONS FOR INSTALLING JInitiator 1.3.1.21**

- 1. Connect to <u>ftp.usg.edu</u> using your institution's ID and password.
  - Navigate to the banner/prod/oracle/jinit/
  - Download the following executable file: jinit13121.exe
- 2. Transfer to server being updated.
- 3. Review readme.html.
- 4. Make backup copy of *\$ORACLE\_HOME/jinit* directory or just backup the files you will change
- 5. Change directory to: *\$ORACLE\_HOME/jinit*
- 6. Copy "jinit13121.exe" from stage location to \$ORACLE\_HOME/jinit
- 7. Change directory to: us
- 8. Backup the jinit-version.ini & jinit\_download.htm file
- 9. EDIT jinit-version.ini

- a. object\_classid=clsid:CAFECAFE-0013-0001-0021-ABCDEFABCDEF object\_executable=jinit13121.exe#Version=1,3,1,21 mimetype=application/x-jinitapplet;version=1.3.1.21
- 10. EDIT jinit\_download.htm file replacing all occurrences of JInitiator 1.3.1.18 with JInitiator 1.3.1.21
- 11. EDIT jinit\_tags.htm file replacing all occurrences of JInitiator 1.3.1.18 with JInitiator 1.3.1.21 and jinit13118 with jinit13121.exe
- 12. LOGIN to console.
  - a. Click on FORMS
  - b. Click on Configuration Tab.

## Create a Banner 7 directory

For example on UNIX, create an id (eg: ban7).

Create a FMXS directory on your FORMS web server to hold the Banner forms.

Example: /u01/ban7/fmb/fmx

Make your current sqlnet.ora and tnsnames.ora is in your \$ORACLE\_HOME/network/admin for FORMS.

In order to generate forms place these in a shell file and run prior to trying to generating Forms

ORAENV ASK=YES; export ORAENV ASK . /oracle/local/bin/oraenv TWO TASK=\${ORACLE SID}.domain-name;export TWO TASK FORMS90 PATH=\${BANNER HOME}/webfmxs; export FORMS90 PATH BAN FMXS=\${BANNER HOME}/webfmxs;export BAN FMXS TERM=vt220; export TERM ORACLE BASE=/oracle/product;export ORACLE BASE ORACLE HOME=\$ORACLE BASE/forms9.0.4;export ORACLE HOME ORACLE TERM=vt220;export ORACLE TERM PATH=\${PATH}:\$HOME:\$ORACLE HOME/bin:export PATH JDK=\$ORACLE HOME/jdk/jre/lib;export JDK SHLIB PATH=\$ORACLE HOME/lib32:\$JDK/PA RISC/native threads:\$JDK/PA RISC/server:\$J DK:\$ORACLE HOME/lib32;export SHLIB PATH LD LIBRARY PATH=\$ORACLE HOME/lib:\$JDK/PA RISC/native threads:\$JDK/PA RISC/server :\$JDK:\$ORACLE HOME/lib;export LD LIBRARY PATH TNS ADMIN=\$ORACLE HOME/network/admin;export TNS ADMIN ORA NLS33=\$ORACLE HOME/ocommon/nls/admin/data NLS LANG=AMERICAN AMERICA.WE8ISO8859P1;export NLS LANG

Once this has been done find the mass form shell script for each module.

Example:

- genform.shl.
- genform2.shl
- resform.shl
- tasform.shl
- stuform.shl
- comform.shl
- GaMod shell script has to be created. (example: zgenform7.shl)

NOTE: Make sure current libraries and pll's have been move to your form generation directory. After generating is finished, move the FMXS to the webfmxs directory

#### **Administration URL**

Now login in to Admin URL.

In your ORACLE\_HOME for your INB install go to directory \$ORACLE\_HOME/install. Review the file *"setupinfo.txt"*. Inside that file will be the admin URL for INB configuration.

Sample of file contents:

The following information is available in: /oracle/product/ias9.0.4/install/setupinfo.txt

-----

| Useful Links:          |                                      |
|------------------------|--------------------------------------|
| Welcome Page (non-SSL) | http://mymachinename:7778            |
| Welcome Page (SSL):    | https://mymachinename:4443           |
| Web Cache:             | http://mymachinename:4000            |
| Portal:                | http://mymachinename:7778/pls/portal |
|                        |                                      |

You can manage and monitor Oracle Application Server using Oracle Enterprise Manager Server Control from:

http://mymachinename:1811

Login as ias\_admin with the password you provided during installation.

\_\_\_\_\_

Key the found url in your web browser i.e. http://mymachinename:1811

| (J) 10             |                      |
|--------------------|----------------------|
| enterprise-mana    | ger                  |
| <u>U</u> ser name: | <b>2</b>             |
| Password:          |                      |
|                    | Remember my password |
|                    |                      |

User name is "ias\_admin"

Password will be the password keyed in during the installation. After username and password key in the following screen will appear.

• Click on the **FORMS** options.

| _              |                                                                                                    |                                                                                                    |                                                                                                    |                                                                                                    |                                                                                                    |
|----------------|----------------------------------------------------------------------------------------------------|----------------------------------------------------------------------------------------------------|----------------------------------------------------------------------------------------------------|----------------------------------------------------------------------------------------------------|----------------------------------------------------------------------------------------------------|
| icatio         | n Server:                                                                                             |                                                                                                    |                                                                                                    |                                                                                                    |                                                                                                    |
| olic           | ation Server                                                                                          |                                                                                                    |                                                                                                    |                                                                                                    |                                                                                                    |
| ma             | DEE Applications Ports Infrastructure                                                                 |                                                                                                    |                                                                                                    |                                                                                                    |                                                                                                    |
| ne C           | ILL Approviding Fore American                                                                         |                                                                                                    |                                                                                                    | Page Refreshe                                                                                                    | ed Dec 29, 2005 2:19:19 PM                                                                                                    |
|                | •                                                                                                    |                                                                                                    |                                                                                                    |                                                                                                    |                                                                                                    |
| jene           | ral                                                                                                   | CPU Usage                                                                                                    | Memory Usage                                                                                                    |                                                                                                    |                                                                                                    |
|                | Installation Type FRServices<br>Oracle Home /oracle/product/oc4j9.0.                                  | Application S<br>Idle (96%)<br>Other (4%)                                                                                                    | Server (0%) Application Server (5%) Free (55% 5,084MB) Other (40% 3,646MB)                                                                                                    | 6 507MB)                                                                                                    |                                                                                                    |
| yste           | m Components                                                                                          |                                                                                                    |                                                                                                    | nable/Disable Components) Configure Cor                                                                                                    | nponent) (Create OC4J Instar                                                                                                    |
| iysti          | em Components                                                                                         |                                                                                                    | E                                                                                                    | nable/Disable Components) Configure Co<br>Start) Stop ( E                                                                                                    | mponent) <u>C</u> reate OC4J Insta<br>lestart) <u>D</u> elete OC4J Instance                                                                                                    |
| elect          | em Components                                                                                         | Status                                                                                                    | (E                                                                                                    | nable/Disable Components) Configure Cor<br>Start) Stog) (B<br>CPU Usage (%)                                                                                                    | mponent) ( <u>C</u> reate OC4J Insta<br>testart) (Delete OC4J Instanc<br>Memory Usage                                                                                                    |
| elect<br>elect | em Components<br>Al   Select None<br>Name<br>Forms                                                    | Status<br>A                                                                                                    | (E<br>Start Time<br>Dec 8, 2005 4:03:07 PM                                                                                                    | nable/Disable Components) Configure Cor<br>Start) Stog) (E<br>CPU Usage (%)<br>0.00                                                                                                    | mponent) (Greate OC4J Insta<br>(estart) (Delete OC4J Instanc<br>Memory Usage                                                                                                    |
| elect          | em Components<br>All Select None<br>Name<br>Forms<br>home                                             | Status<br>û<br>Û                                                                                                    | E<br>Start Time<br>Dec 8, 2005 4:03:07 PM<br>Dec 31, 1969 7:00:00 PM                                                                                                    | nable/Disable Components) Configure Cor<br>Start) Stop E<br>CPU Usage (%)<br>0.00<br>0.00                                                                                                    | mponent) ( <u>C</u> reate OC4J Insta<br>(estart) (Delete OC4J Instanc<br>Memory Usage                                                                                                    |
| elect          | em Components<br>All Select None<br>Name<br>Forms<br>home<br>HTTP_Server                              | Status<br>Ŷ<br>Ŷ<br>Ŷ                                                                                                    | Estart Time<br>Dec 8, 2005 4.03:07 PM<br>Dec 31, 1969 7:00:00 PM<br>Dec 8, 2005 4.03:01 PM                                                                                      | nable/Disable Components) Configure Coo<br>Start) Store (%)<br>CPU Usage (%)<br>0.00<br>0.00                                                                                                    | mponem) ( <u>Create OC4J Insta</u><br>cestar) (Delete OC4J Instanc<br>Memory Usage                                                                                                    |
| elect          | All Select None<br>Name<br>Forms<br>home<br>HTTP_Server<br>OCC4J BL Forms                             | Status<br>Ŷ<br>Ŷ<br>Ŷ<br>Ŷ                                                                                                    | E<br>Start Time<br>Dec 8, 2005 4:03:07 PM<br>Dec 31, 1969 7:00:00 PM<br>Dec 8, 2005 4:03:01 PM<br>Dec 8, 2005 4:03:07 PM                                                        | nable/Disable Components) Configure Coo<br>Start) Stop (5)<br>CPU Usage (5)<br>0.00<br>0.00<br>0.00<br>0.00                                                                                                    | mponent) ( <u>C</u> reate OC4J Insta<br>lestart) Delete OC4J Instan<br>Memory Usage                                                                                                    |
| ielect         | All Select None<br>Name<br>Forms<br>home<br>HTTP_Server<br>QC4L, BL Forms<br>Reports Server, rep_coke | Status<br>Ŷ<br>Ŷ<br>Ŷ<br>Ŷ<br>Ŷ<br>Ŷ                                                                                                    | Exart Time<br>Dec 8, 2005 4:03:07 PM<br>Dec 31, 1969 7:00:00 PM<br>Dec 8, 2005 4:03:01 PM<br>Dec 8, 2005 4:03:07 PM<br>N/A                                                      | nable/Disable Components) Configure Cor<br>Start) Stog) (5<br>0.00<br>0.00<br>0.00<br>0.00<br>0.00<br>0.00<br>0.00<br>0.                                                                                                    | mponent) <u>Create OC4J Insta</u><br>(estart) <u>Delete OC4J Instanc</u><br>Memory Usage<br>4                                                                                               |
| elect          | em Components                                                                                         | Status                                                                                                    | E Start Time<br>Dec 8, 2005 4:03:07 PM<br>Dec 31, 1969 7:00:00 PM<br>Dec 8, 2005 4:03:01 PM<br>Dec 8, 2005 4:03:07 PM<br>N/A<br>Dec 31, 1969 7:00:00 PM                         | nable/Disable Components) Configure Configure | mponent) (Greate OC4J Instit<br>jestart) (Delete OC4J Instant<br>Memory Usage                                                                                                    |
| elect          | em Components                                                                                         | Status           ①           ①           ①           ①           ①           ①           ①           ①           ①           ①           ①           ①           ①           ①           ①           ①           ①           ①           ①           ①           ①           ①           ①           ①           ① | Exart Time<br>Dec 8, 2005 4:03:07 PM<br>Dec 31, 1969 7:00:00 PM<br>Dec 8, 2005 4:03:01 PM<br>Dec 8, 2005 4:03:07 PM<br>N/A<br>Dec 31, 1969 7:00:00 PM<br>Dec 8, 2005 3:57:27 PM | nable/Disable Components) Configure Co<br>Start Stor (5)<br>0.00<br>0.00<br>0.00<br>0.00<br>0.00<br>0.00<br>0.00<br>0.                                                                                                    | mponent) ( <u>Create OC4J Insta</u><br>(estart) ( <u>Delete OC4J Instanc</u><br>Memory Usage<br>,<br>,<br>,<br>,<br>,<br>,<br>,<br>,<br>,<br>,<br>,<br>,<br>,<br>,<br>,<br>,<br>,<br>,<br>, |

**Configuration and Environment Setup** 

• Next click on the **CONFIGURATION** options.

| ORACLE Enterprise Manager 10g                                                                                          |                                        | Logs Preferences Help                    |
|----------------------------------------------------------------------------------------------------|----------------------------------------|------------------------------------------|
| Application Server: > Forms<br>Forms                                                                                   |                                        |                                          |
| Overview User Sessions Configuration Environment Forms Utility                                                         |                                        |                                          |
| ▶                                                                                                    |                                        | Page Refreshed Dec 29, 2005 3:42:22 PM 🚯 |
| General                                                                                                    | CPU Usage                              | Memory Usage                             |
| Status Up<br>New Connections Enabled Yes                                                                               | Forms (0%)<br>Idle (98%)<br>Other (4%) | Forms (0%)<br>Free (55%)<br>Other (45%)  |
| Forms Services Configuration                                                                                           | Response and Load                      |                                          |
| Servlet URL http://coke.bor.usg.edu:7778/forms90/190servlet<br>Oracle Home /oracle/product/forms9.0.4                  | Response Time (ms)<br>User Sessions    |                                          |
| Overview User Sessions Configuration Environment Forms Utility                                                         |                                        |                                          |
| Copyright © 1996, 2004, Oracle. All rights reserved.<br>About Oracle Enterprise Manager 10g Application Server Control | <u>Preferences</u>   <u>Help</u>       |                                          |

• Check **DEFAULT** then click on **DUPLICATE** and then click OK.

• (If setting up more than one database click on EDIT and go to Add multiple Sections and Environments for different databases)

| Form          | ns                       |                                                                                                    |                                           |
|---------------|--------------------------|----------------------------------------------------------------------------------------------------|-------------------------------------------|
| <u>Overvi</u> | <u>ew</u> <u>User Se</u> | ssions Configuration Environment Forms Utility                                                                                                    |                                           |
|               |                          |                                                                                                    | Page Refreshed Feb 25, 2006 10:21:30 PM 🚯 |
| View          | Forms We                 | b Configuration 💌 Go                                                                                                    |                                           |
|               |                          |                                                                                                    | Create New Section Revert Apply           |
|               |                          |                                                                                                    | Duplicate Edit Delete                     |
| Select        | Section                  | Description                                                                                                    |                                           |
| •             | default                  | \$Id: formsweb.cfg.v 1.24 2003/08/22 01:07:35 pkuhn Exp \$<br>formsweb.cfg defines parameter values used by the FormsServlet (f90servlet)<br>This section defines the Default settings. Any of them may be overridden in the<br>following Named Configuration sections. If they are not overridden, then the | •                                         |
| c             | sepwin                   | Example Named Configuration Section<br>Example 1: configuration to run forms in a separate browser window with<br>"generic" look and feel (include "config=sepwin" in the URL)<br>You may define your own specific, named configurations (sets of parameters)                                                | *                                         |
| с             | ienative                 | Example Named Configuration Section<br>Example 2: configuration affecting users of MicroSoft Internet Explorer 5.x.<br>Forms applet will run under the browser's native JVM rather than using Oracle JInitiator.                                                                                             | ×                                         |
| С             | jpi                      | Example Named Configuration Section<br>Example 3: configuration forcing use of the Java Plugin in all cases (even if<br>the client browser is on Windows)                                                                                                    | ×                                         |
|               |                          | Example Named Configuration Section                                                                                                    | ~                                         |

• Name the section your *SID\_NAME* then click OK.

| ORACLE Enterprise Manager 10g                                                                                          |                                         | Logs Preferences Help |
|----------------------------------------------------------------------------------------------------|-----------------------------------------|-----------------------|
| Application Server FORMS904 coke hor usg edu > Forms > Forms New                                                       | Section Name                            |                       |
| Forms Duplicate Section                                                                                                |                                         |                       |
| Enter the new Section Name for the duplicate section                                                                   |                                         |                       |
| Copyright © 1996, 2004, Oracle. All rights reserved.<br>About Oracle Enterprise Manager 10g Application Server Control | Logs   <u>Preferences</u>   <u>Help</u> | Cancel OK             |
|                                                                                                    |                                         |                       |
|                                                                                                    |                                         |                       |

• The forms screen appears scroll down to see your new create section. Select it click on EDIT.

| Forr   | ns                | N                                                                                                    |                                           |
|--------|-------------------|----------------------------------------------------------------------------------------------------|-------------------------------------------|
| Overvi | iew <u>User S</u> | essions Configuration Environment Forms Utility                                                                                                    |                                           |
|        |                   |                                                                                                    | Page Refreshed Feb 25, 2006 10:21:30 PM 民 |
| View   | Forms W           | eb Configuration 🔽 (Go)                                                                                                    |                                           |
|        |                   |                                                                                                    | Create New Section Revert Apply           |
|        |                   |                                                                                                    | Duplicate Edit Delete                     |
| Selec  | t Section         | Description                                                                                                    |                                           |
| c      | default           | \$Id: formsweb.cfg,v 1.24 2003/08/22 01:07:35 pkuhn Exp \$<br>formsweb.cfg defines parameter values used by the FormsServlet (190servlet)<br>This section defines the Default settings. Any of them may be overridden in the<br>following Named Configuration sections. If they are not overridden, then the |                                           |
| c      | sepwin            | Example Named Configuration Section<br>Example 1: configuration to run forms in a separate browser window with<br>"generic" look and feel (include "config=sepwin" in the URL)<br>You may define your own specific, named configurations (sets of parameters)                                                |                                           |
| С      | ienative          | Example Named Configuration Section<br>Example 2: configuration affecting users of MicroSoft Internet Explorer 5.x.<br>Forms applet will run under the browser's native JVM rather than using Oracle JInitiator.                                                                                             | ×                                         |
| С      | јрі               | Example Named Configuration Section<br>Example 3: configuration forcing use of the Java Plugin in all cases (even if<br>the client browser is on Windows)                                                                                                    | ×                                         |
|        |                   | Example Named Configuration Section                                                                                                    | *                                         |

| OR/<br>Applie  | CLE Enterprise Manager 10g                                                                                                    |                               |                                                                                                    | Logs Preferences Help |
|----------------|----------------------------------------------------------------------------------------------------|-------------------------------|----------------------------------------------------------------------------------------------------|-----------------------|
| Applik<br>Edit | tion Server:<br>Section: KU92711                                                                                                    | > <u>Forms</u> > Edit Section |                                                                                                    |                       |
|                |                                                                                                    |                               |                                                                                                    | Revert Apply          |
| Select         | Name                                                                                                    | Value                         | Description                                                                                                    |                       |
|                |                                                                                                    |                               | System parameter: default base HTML file                                                                                                    |                       |
| e              | baseHTML                                                                                                    | base.htm                      |                                                                                                    |                       |
| 0              | haseHTMI jinitiator                                                                                                    | basejini htm                  | System parameter: base HIML file for use with Jinitiator client                                                                                                    |                       |
|                | or of the print of the print of |                               | System parameter: base HTML file for use with Sun's Java Plug-In                                                                                                    |                       |
| С              | baseHTMLjpi                                                                                                    | basejpi.htm                   | ×                                                                                                    |                       |
| c              | baseHTMLie                                                                                                    | baseie htm                    | System parameter: base HTML file for use with Microsoft Internet<br>Explorer<br>(when using the native JVM)                                                                                                    |                       |
|                |                                                                                                    |                               | System parameter: delimiter for parameters in the base HTML files 🔺                                                                                                    |                       |
| 0              | HTMLdelimiter                                                                                                    | %                             |                                                                                                    |                       |
| c              | workingDirectory                                                                                                    |                               | System parameter: working directory for Forms runtime processes<br>WorkingDirectory defaults to <oracle_home>/forms90 if unset.</oracle_home>                                                                                                    |                       |
|                |                                                                                                    |                               | System parameter: file setting environment variables for the Forms                                                                                                    |                       |
| 0              | envFile                                                                                                    | detault.env                   |                                                                                                    |                       |
| o              | IE                                                                                                    | JInitiator                    | System parameter. JVM option for Microsoft Internet Explorer.<br>This parameter specifies how to execute the Forms applet under<br>Microsoft Internet Explorer5.x or above. Put IE=native if you want<br>the Forms applet to run in the browser's native JVM. ▼ |                       |
|                |                                                                                                    |                               | Forms runtime argument: whether to escape certain special characters                                                                                                    |                       |

- "envFile" change default.env to *SID.ENV* (this is the file you created earlier)
- "form" change test.fmx to guainit.fmx
- "imageBase" change from DocumentBase to codeBase
- "width" change from 750 to 1040
- "height change from 600 to 738
- "separateFrame" change from false to true
- "splashScreen" change from blank to no
- "background" change from blank to no
- "colorScheme" change from teal to blaf
- "logo" change from blank to no
- "archive\_jini" change from f90all\_jinit.jar TO banicons.jar,bannerui.jar,banspecial.jar,banorep.jar,f90all\_jinit.jar

- "archive" change from f90all.jar TO banicons.jar,bannerui.jar,banspecial.jar,banorep.jar,f90all.jar
- "networkRetries" change from 0 to 30

Click Apply at the top of the page.

• Next click on FORMS WEB CONFIGURATION from the VIEW option.

| For   | ns                | Ν                                                                                                    |                                           |
|-------|-------------------|----------------------------------------------------------------------------------------------------|-------------------------------------------|
| Overv | iew <u>User S</u> | essions Configuration Environment Forms Utility                                                                                                    |                                           |
|       |                   |                                                                                                    | Page Refreshed Feb 25, 2006 10:21:30 PM 🖹 |
| View  | Forms W           | 'eb Configuration 💌 Go                                                                                                    | Create New Section Revert Apply           |
| 1     |                   |                                                                                                    | Duplicate Edit Delete                     |
| Selec | t Section         | Description                                                                                                    |                                           |
| ٠     | default           | \$Id: formsweb.cfg,v 1.24 2003/08/22 01:07:35 pkuhn Exp \$<br>formsweb.cfg defines parameter values used by the FormsServlet (f90servlet)<br>This section defines the Default settings. Any of them may be overridden in the<br>following Named Configuration sections. If they are not overridden, then the |                                           |
| c     | sepwin            | Example Named Configuration Section<br>Example 1: configuration to run forms in a separate browser window with<br>"generic" look and feel (include "config=sepwin" in the URL)<br>You may define your own specific, named configurations (sets of parameters)                                                | ×                                         |
| c     | ienative          | Example Named Configuration Section<br>Example 2: configuration affecting users of MicroSoft Internet Explorer 5.x.<br>Forms applet will run under the browser's native JVM rather than using Oracle JInitiator.                                                                                             | ×                                         |
| с     | јрі               | Example Named Configuration Section<br>Example 3: configuration forcing use of the Java Plugin in all cases (even if<br>the client browser is on Windows)                                                                                                    | ×                                         |
|       |                   | Example Named Configuration Section                                                                                                    |                                           |

- Click on ENVIRONMENT option.
- Click the radio button for the *"SID\_NAME"* that you created above.
- Click on Edit.

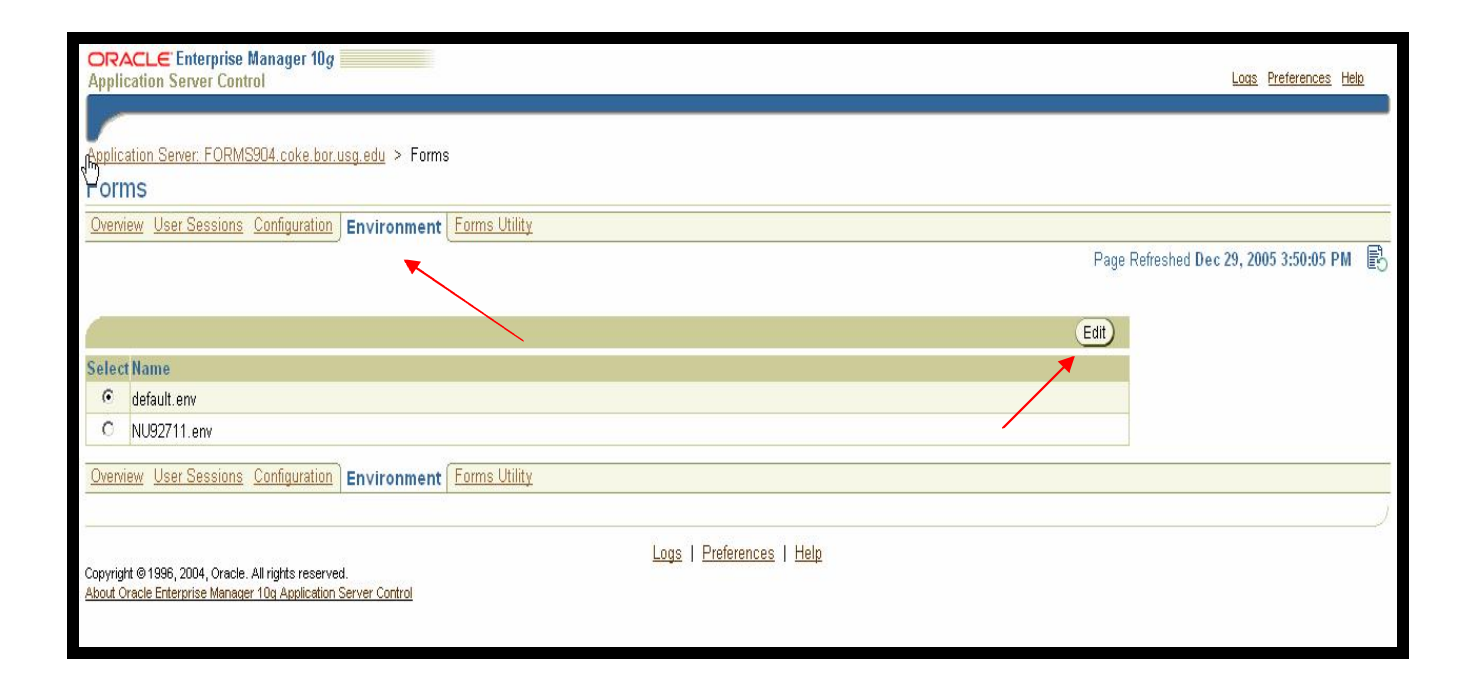

| -     |                 |                                                                                                    | Dalata                                                                                                    | 1 |
|-------|-----------------|----------------------------------------------------------------------------------------------------|----------------------------------------------------------------------------------------------------|---|
|       |                 |                                                                                                    | Leiete                                                                                                    | ) |
| Selec | t Name          | Value                                                                                                    | Description                                                                                                    |   |
| c     | ORACLE_HOME     | Voracle/product/forms9.0.4                                                                                                    | \$Id: solaris_os_default.env,v 1.8 2003/05/29 23:54:27 rsadeghi Exp \$<br>default.env - default Forms environment file, Solaris version<br>This file is used to set the Forms runtime environment parameters.<br>If a parameter is not defined here, the value used will be that defined | • |
| o     | FORMS90_PATH    | /oracle/product/forms9.0.4/forms90                                                                                                    | Search path for Forms applications (.fmx files, PL/SQL libraries)                                                                                                    | 4 |
| 0     | CLASSPATH       | /oracle/product/forms9.0.4/j2ee/OC4J_BI<br>_Forms/applications/forms90app/forms90<br>web/WEB-<br>INF/lib/f90srv.jar:/oracle/product/forms9.0.                                   | Java class path<br>This is required for the Forms debugger<br>You can append your own Java code here)<br>190srv.jar, repository.jar and IdapjcInt9.jar are required for                                                                                                    | • |
| c     | PATH            | /oracle/product/forms9.0.4/bin                                                                                                    | The PATH setting is not required for Forms if the Forms executables are<br>in <oracle_home>/bin. However, it is required if Graphics<br/>applications<br/>are called from Forms applications.</oracle_home>                                                                              | • |
| c     | GRAPHICS60_PATH | ×                                                                                                    | Settings for Reports<br>                                                                                                    | • |
| 0     | SHLIB_PATH      | /oracle/product/forms9.0.4/lib32:/oracle/pr<br>oduct/forms9.0.4/jdk/jre/lib/PA_RISC:/ora<br>cle/product/forms9.0.4/jdk/jre/lib/PA_RIS<br>C/server:/tmp/Oralnstall2006-02-08_04- | Settings for forms9i tracing and logging<br>Note: This entry has to be uncommented to enable tracing and<br>logging.                                                                                                    | • |

• Change the "FORMS90\_PATH" to your BAN7 fmx directory.

Example:

Change to: /u01/oracle/forms904/forms90 TO /u01/ban7/fmx.

- Click Apply.
- Add these new parameters by entering the Name and Value as below and then click "Add New Environment Variable".

| Name                                                                 | Value                                                                                                    |
|----------------------------------------------------------------------|----------------------------------------------------------------------------------------------------|
| TNS_ADMIN<br>TWO_TASK<br>LOCAL<br>NLS_LANG<br>TMPDIR<br>REPORTS PATH | /u01/oracle/local/network<br>sid.domain-name<br>sid.domain-name (<br>AMERICAN_AMERICA.WE8ISO8859P1<br>/tmp<br>/u01/ban7/fmx |
| FORMS90_TIMEOUT                                                      | 300                                                                                                    |

- Verify the tnsnames.ora file in the \$TNS\_ADMIN on the Forms server contains the service name (i.e. \$ORACLE\_HOME/network/admin)
- Click Apply

Next, Click on Application Server

| ORACLE Enterprise Manager 10g                                                                               |                                                         |                                                                                            |                                 | Logs Preferences Help      |
|----------------------------------------------------------------------------------------------------|---------------------------------------------------------|--------------------------------------------------------------------------------------------|---------------------------------|----------------------------|
|                                                                                                    |                                                         |                                                                                            |                                 |                            |
| Application Server:                                                                                         |                                                         |                                                                                            |                                 |                            |
| Application Server:                                                                                         |                                                         |                                                                                            |                                 |                            |
| Home J2EE Applications Ports Infrastructure                                                                 |                                                         |                                                                                            |                                 |                            |
|                                                                                                    |                                                         |                                                                                            | Page Refreshed Der              | c 29, 2005 2:19:19 PM 🛛 🚯  |
| General                                                                                                    | CPU Usage                                               | Memory Usage                                                                               |                                 |                            |
| Status Up<br>Host coke bor usg edu<br>Installation Type FRServices<br>Oracle Home /oracle/product/octj9.0.4 |                                                         |                                                                                            |                                 |                            |
| System Components                                                                                           | ☐ дригаанин сенен (0 ∧y<br>☐ dide (96%)<br>☐ Other (4%) | Chaping addition detret (v 3 v mb) Chere (55% 504MB) Cher (40% 3,646MB) Cher (40% 3,646MB) | e Components) (Configure Compon | ent) Create OC4J Instance) |
|                                                                                                    |                                                         |                                                                                            | Start Stop Restart              | t) Delete OC4J Instance)   |
| Select All Select None                                                                                      |                                                         |                                                                                            |                                 |                            |
| Select Name                                                                                                 | Status Start Time                                       |                                                                                            | CPU Usage (%)                   | Memory Usage (MB)          |
| Forms                                                                                                    | ☆ Dec 8, 2005 4:03                                      | :07 PM                                                                                     | 0.00                            | 0.00                       |
| home home                                                                                                   | ☆ Dec 31, 1969 7:00                                     | 0:00 PM                                                                                    | 0.00                            | 0.00                       |
| HTTP_Server                                                                                                 | ☆ Dec 8, 2005 4:03                                      | c01 PM                                                                                     | 0.00                            | 43.24                      |
| CC4J_BI_Forms                                                                                               | ☆ Dec 8, 2005 4:03                                      | 607 PM                                                                                     | 0.00                            | 40.00                      |
| Reports Server: rep_coke                                                                                    | ∱ N/A                                                   |                                                                                            | N/A                             | N/A                        |
| Web Cache                                                                                                   | ☆ Dec 31, 1969 7:0                                      | 10:00 PM                                                                                   | 0.00                            | 44.58                      |
| Management                                                                                                  |                                                         | :27 PM                                                                                     | 0.34                            | 379.42                     |
| TIP This table contains only the enabled components of                                                      | of the application server. Only components              | s that have the checkbox enabled can be started                                            | l or stopped.                   |                            |
|                                                                                                    |                                                         |                                                                                            |                                 |                            |
| Related Links Process Management                                                                            |                                                         |                                                                                            |                                 |                            |
| Related Links <u>Process Management</u><br>Home J2EE Applications Ports Infrastructure                      |                                                         |                                                                                            |                                 |                            |

Next click on *Process Management* located at the bottom of the screen.

| Process Managem <del>èn</del> t                                                                                                    |
|----------------------------------------------------------------------------------------------------|
| No validation is done on the correctness of any edits you make to the opmn.xml file. Be sure you carefully check your edits. You may want to back up this file before proceeding.                                                                                                    |
| This configuration file is located at /oracle/product/forms9.0.4/opmn/conf/opmn.xml                                                                                                    |
| <pre><?xml version = '1.0' encoding = 'UTF-8'?> <opmn xmlns="http://www.oracle.com/ias-instance"> <opmn xmlns="http://www.oracle.com/ias-instance"> <opmn xmlns="http://www.oracle.com/ias-instance"> <opmn xmlns="http://www.oracle.com/ias-instance"> <opmn xmlns="http://www.oracle.com/ias-instance"> <opmn xmlns="http://www.oracle.com/ias-instance"> <opmn xmlns="http://www.oracle.com/ias-instance"> <opmn xmlns="http://www.oracle.com/ias-instance"> <opmn xmlns="http://www.oracle.com/ias-instance"> </opmn> </opmn> </opmn> </opmn> </opmn> </opmn> </opmn> </opmn> </opmn>                      </pre> |
|                                                                                                    |
| Revert Apply                                                                                                    |
| Logs   Preferences   Help                                                                                                    |

Inside of opmn.xml scroll down to </br><data id="/reports/rwservlet/pingserver?start=auto" value="200"/>

Change to <data id = "/forms90/l90servlet" value="200"/>

</dependencies>

<start timeout="900" retry="2"/> <stop timeout="120"/> <restart timeout="720" retry="2"/> <ping timeout="300" interval="20"/> = <port id="ajp" range="3301-3400"/> <port id="rmi" range="3201-3300"/> <port id="jms" range="3701-3800"/> <process-set id="default\_island" numprocs="1

After making the above changes, click on Apply.

 $\rightarrow$  add this line

| ORACLE Enterprise Manager 10g                                                                                                 | Logs Prefere              | nces <u>Help</u> |
|----------------------------------------------------------------------------------------------------|---------------------------|------------------|
| Confirmation                                                                                                    |                           |                  |
| Changes have been applied to opmn.xml.                                                                                        |                           |                  |
| Copyright © 1996, 2004, Oracle. All rights reserved.<br>About Oracle Enterprise Manager 10g Application Server Control        | Logs   Preferences   Help | <u>UN</u>        |
| Copyright © 1996, 2004, Oracle. All rights reserved.<br><u>About Oracle Enterprise Manager 10g Application Server Control</u> | Logs   Preferences   Help |                  |

- Exit out of Admin URL.
- Make a backup copy of the Registry.dat located at:
  - $\circ \quad Oracle \ Forms \ Home/forms 90/java/oracle/forms/registry/Registry.dat$
- Edit the Registry.dat with the following changes:
  - default.fontMap.defaultFontname=Dialog TO READ default.fontMap.defaultFontname=Verdana
- Change directory to Oracle Forms Home/forms90/server.
- Make a backup copy of basejini.htm.
  - After this line: <PARAM NAME="imageBase" VALUE="%imageBase%"> add this line:
  - o <PARAM NAME="heartBeat" VALUE="1">
  - After this line: imageBase="%imageBase%" add this line
  - heartBeat="1"

# **STEPS FOR MULTIPLE ENVIRONMENTS**

### Add multiple Sections and Environments for different databases

| Edit   | Section: default   |              |                                                                                                    |              |
|--------|--------------------|--------------|----------------------------------------------------------------------------------------------------|--------------|
|        |                    |              |                                                                                                    | Revert Apply |
|        |                    |              |                                                                                                    | Delete       |
| Select | Name               | Value        | Description                                                                                                    |              |
|        |                    |              | System parameter: default base HTML file                                                                                                    |              |
| e      | baseHTML           | base.htm     | Y                                                                                                    |              |
| С      | baseHTMLjinitiator | basejini.htm | System parameter: base HTML file for use with JInitiator client                                                                                                    |              |
| с      | baseHTMLjpi        | basejpi.htm  | System parameter: base HTML file for use with Sun's Java Plug-In                                                                                                    |              |
| c      | baseHTMLie         | baseie.htm   | System parameter: base HTML file for use with Microsoft Internet<br>Explorer<br>(when using the native JVM)                                                                                                    |              |
| o      | HTMLdelimiter      | %            | System parameter: delimiter for parameters in the base HTML files                                                                                                    |              |
| c      | workingDirectory   |              | System parameter: working directory for Forms runtime processes<br>WorkingDirectory defaults to <oracle_home>/forms90 if unset.</oracle_home>                                                                                                    |              |
| С      | envFile            | default.erw  | System parameter: file setting environment variables for the Forms<br>runtime processes                                                                                                    |              |
| o      | IE                 | JInitiator   | System parameter: JVM option for Microsoft Internet Explorer.<br>This parameter specifies how to execute the Forms applet under<br>Microsoft Internet Explorer 5.x or above. Put IE=native if you want<br>the Forms applet to run in the browser's native JVM. |              |
|        |                    |              | Forms runtime argument: whether to escape certain special                                                                                                    |              |

Make changes to the following and click on APPLY then FORMS:

- "imageBase" change from DocumentBase to codeBase
- "width" change from 750 to 1040
- "height change from 600 to 738
- "separateFrame" change from false to true
- "splashScreen" change from blank to no
- "background" change from blank to no
- "colorScheme" change from teal to blaf
- "logo" change from blank to no

- "archive\_jini" change from f90all\_jinit.jar to banicons.jar,bannerui.jar,banspecial.jar,banorep.jar,f90all\_jinit.jar
- "archive" change from f90all.jar to banicons.jar,bannerui.jar,banspecial.jar,banorep.jar,f90all.jar
- "networkRetries" change from 0 to 300

| For   | ns                | N                                                                                                    |              |                                |
|-------|-------------------|----------------------------------------------------------------------------------------------------|--------------|--------------------------------|
| Overv | iew <u>User S</u> | essions Configuration Environment Forms Utility                                                                                                    |              |                                |
|       |                   |                                                                                                    | Page Refrest | hed Feb 25, 2006 10:21:30 PM 🚯 |
| View  | Forms W           | 'eb Configuration 💌 🚱                                                                                                    | Create I     | New Section) (Revert) (Apply)  |
|       |                   |                                                                                                    |              | Duplicate Edit Delete          |
| Selec | t Section         | Description                                                                                                    |              |                                |
| c     | default           | \$Id: formsweb.cfg,v 1.24 2003/08/22 01:07:35 pkuhn Exp \$<br>formsweb.cfg defines parameter values used by the FormsServlet (f90servlet)<br>This section defines the Default settings. Any of them may be overridden in the<br>following Named Configuration sections. If they are not overridden, then the |              |                                |
| c     | sepwin            | Example Named Configuration Section<br>Example 1: configuration to run forms in a separate browser window with<br>"generic" look and feel (include "config≕sepwin" in the URL)<br>You may define your own specific, named configurations (sets of parameters)                                                | ×            |                                |
| c     | ienative          | Example Named Configuration Section<br>Example 2: configuration affecting users of MicroSoft Internet Explorer 5.x.<br>Forms applet will run under the browser's native JVM rather than using Oracle JInitiator.                                                                                             | ×            |                                |
| c     | јрі               | Example Named Configuration Section<br>Example 3: configuration forcing use of the Java Plugin in all cases (even if<br>the client browser is on Windows)                                                                                                    | ×            |                                |
|       | 1986              | Example Named Configuration Section                                                                                                    |              |                                |

Next click on Create New Section

Key the new section (SID Name) and click OK

| Forms New Section Name                                                                                                    |                                                |           |
|----------------------------------------------------------------------------------------------------|------------------------------------------------|-----------|
| Enter the Section Name you want to add                                                                                        |                                                |           |
|                                                                                                    |                                                | Cancel OK |
| Copyright © 1996, 2004, Oracle. All rights reserved.<br><u>About Oracle Enterprise Manager 10g Application Server Control</u> | <u>Logs</u>   <u>Preferences</u>   <u>Help</u> |           |

Find the new section just created and select the click Edit

| Forr  | ns                | Ν                                                                                                    |                                           |
|-------|-------------------|----------------------------------------------------------------------------------------------------|-------------------------------------------|
| Overv | iew <u>User S</u> | essions Configuration Environment Forms Utility                                                                                                    |                                           |
|       |                   |                                                                                                    | Page Refreshed Feb 25, 2006 10:21:30 PM 🖹 |
| View  | Forms W           | eb Configuration 💌 Go                                                                                                    |                                           |
|       |                   |                                                                                                    | Create New Section Revert Apply           |
| (     |                   |                                                                                                    | Duplicate Edit Delete                     |
| Selec | t Section         | Description                                                                                                    |                                           |
| ·     | default           | \$Id: formsweb.cfg,v1.24 2003/08/22 01:07:35 pkuhn Exp \$<br>formsweb.cfg defines parameter values used by the FormsServlet (f90servlet)<br>This section defines the Default settings. Any of them may be overridden in the<br>following Named Configuration sections. If they are not overridden, then the | ×                                         |
| c     | sepwin            | Example Named Configuration Section<br>Example 1: configuration to run forms in a separate browser window with<br>"generic" look and feel (include "config=sepwin" in the URL)<br>You may define your own specific, named configurations (sets of parameters)                                               |                                           |
| c     | ienative          | Example Named Configuration Section<br>Example 2: configuration affecting users of MicroSoft Internet Explorer 5.x.<br>Forms applet will run under the browser's native JVM rather than using Oracle JInitiator.                                                                                            | ×                                         |
| c     | jpi               | Example Named Configuration Section<br>Example 3: configuration forcing use of the Java Plugin in all cases (even if<br>the client browser is on Windows)                                                                                                    |                                           |
|       |                   | Example Named Configuration Section                                                                                                    |                                           |

Add these new parameters by entering the Name and Value as below and then click "Add New Parameter".

| Edit Section: test                                                                                                    |                                         |       |              |
|----------------------------------------------------------------------------------------------------|-----------------------------------------|-------|--------------|
|                                                                                                    |                                         |       | Revert Apply |
| Select Name                                                                                                    |                                         | Value | Description  |
| No Parameters configured for this section                                                                              |                                         |       |              |
| Name Value Value                                                                                                    | Add New Parameter                       |       |              |
|                                                                                                    |                                         |       | Revert Apply |
| Copyright © 1996, 2004, Oracle: All rights reserved.<br>About Oracle Enterprise Manager 10α Application Server Control | Logs   <u>Preferences</u>   <u>Help</u> |       |              |

| Name         |  |
|--------------|--|
| FORMS90_PATH |  |
| envFile      |  |
| form         |  |
| TNS_ADMIN    |  |
| TWO_TASK     |  |
| LOCAL        |  |

Value /u01/ban7/fmx sid.env guainit.fmx /u01/oracle/local/network sid.domain-name sid.domain-name NLS\_LANGAMERICAN\_AMERICA.WE8ISO8859P1TMPDIR/tmpREPORTS\_PATH/u01/ban7/fmxWebforms TitleSID – Internet Banner

Verify the tnsnames.ora file in the \$TNS\_ADMIN on the Forms server contains the service name i.e \$ORACLE\_HOME/network/admin

Click Apply then click on Forms

| For   | ns                       | N                                                                                                    |                                           |
|-------|--------------------------|----------------------------------------------------------------------------------------------------|-------------------------------------------|
| Oven  | <u>iew</u> <u>User S</u> | essions Configuration Environment Forms Utility                                                                                                    |                                           |
|       |                          |                                                                                                    | Page Refreshed Feb 25, 2006 10:21:30 PM 民 |
| View  | Forms W                  | 'eb Configuration 🖃 😡                                                                                                    |                                           |
|       |                          |                                                                                                    | Create New Section Revert Apply           |
|       |                          |                                                                                                    | Duplicate Edit Delete                     |
| Selec | t Section                | Description                                                                                                    |                                           |
| ¢     | default                  | \$Id: formsweb.cfg,v 1.24 2003/08/22 01:07:35 pkuhn Exp \$<br>formsweb.cfg defines parameter values used by the FormsServlet (f90servlet)<br>This section defines the Default settings. Any of them may be overridden in the<br>following Named Configuration sections. If they are not overridden, then the |                                           |
| c     | sepwin                   | Example Named Configuration Section<br>Example 1: configuration to run forms in a separate browser window with<br>"generic" look and feel (include "config=sepwin" in the URL)<br>You may define your own specific, named configurations (sets of parameters)                                                | •                                         |
| c     | ienative                 | Example Named Configuration Section<br>Example 2: configuration affecting users of MicroSoft Internet Explorer 5.x.<br>Forms applet will run under the browser's native JVM rather than using Oracle JInitiator.                                                                                             | ×                                         |
| c     | јрі                      | Example Named Configuration Section<br>Example 3: configuration forcing use of the Java Plugin in all cases (even if<br>the client browser is on Windows)                                                                                                    | *                                         |
|       |                          | Example Named Configuration Section                                                                                                    | *                                         |

### Next click on Environment

| ORACLE Enterprise Manager 10g                                                                                              | Logs Preferences Help    |
|----------------------------------------------------------------------------------------------------|--------------------------|
|                                                                                                    | -                        |
| Deplication Server: FORMS904.coke.bor.usg.edu > Forms                                                                      |                          |
|                                                                                                    |                          |
| <u>Overview User Sessions</u> Configuration Environment (Forms Utility<br>Page Refreshed De                                | ec 29, 2005 3:50:05 PM 🚯 |
| Edit                                                                                                    |                          |
| Select Name                                                                                                    |                          |
| 🖸 default.env                                                                                                    |                          |
| C NU92711.erw                                                                                                    |                          |
| Overview User Sessions Configuration Environment Forms Utility                                                             |                          |
|                                                                                                    | )                        |
| Copyright © 1996, 2004, Oracle. All rights reserved. <u>About Oracle Enterprise Manager 10g Application Server Control</u> |                          |

Click the "sid.env" button and click on Edit.

| Select Na | ame            | Value                                                                                                    | Description                                                                                                    |   |
|-----------|----------------|----------------------------------------------------------------------------------------------------|----------------------------------------------------------------------------------------------------|---|
| • OF      | RACLE_HOME     | Koracle/product/forms9.0.4                                                                                                    | \$Id: solaris_os_default.env,v 1.8 2003/05/29 23:54:27 rsadeghi Exp \$<br>default.env - default Forms environment file, Solaris version<br>This file is used to set the Forms runtime environment parameters.<br>If a parameter is not defined here, the value used will be that defined | • |
| O FC      | DRMS90_PATH    | /oracle/product/forms9.0.4/forms90                                                                                                    | Search path for Forms applications (.fmx files, PL/SQL libraries)                                                                                                    | * |
| O CL      | LASSPATH       | /oracle/product/forms9.0.4/j2ee/OC4J_BI<br>_Forms/applications/forms90app/forms90<br>web/WEB-<br>INF/lib/f90srv.jar:/oracle/product/forms9.0.                                   | Java class path<br>This is required for the Forms debugger<br>You can append your own Java code here)<br>190srv.jar, repository.jar and IdapjcInt9.jar are required for                                                                                                    | • |
| C P4      | ATH            | /oracle/product/forms9.0.4/bin                                                                                                    | The PATH setting is not required for Forms if the Forms executables are<br>in <oracle_home>/bin. However, it is required if Graphics<br/>applications<br/>are called from Forms applications.</oracle_home>                                                                              | * |
| C GF      | RAPHICS60_PATH | ×                                                                                                    | Settings for Reports<br>                                                                                                    | • |
| C SF      | HLIB_PATH      | /oracle/product/forms9.0.4/lib32:/oracle/pr<br>oduct/forms9.0.4/jdk/jre/lib/PA_RISC:/ora<br>cle/product/forms9.0.4/jdk/jre/lib/PA_RIS<br>C/server:/tmp/Oralnstall2006-02-08_04- | Settings for forms9i tracing and logging<br>                                                                                                    | * |

Change "FORMS90\_PATH" to your BAN7 fmx directory.

Example:

- Change from /u01/oracle/forms904/forms90 TO

   /u01/ban7/fmx
- Change "GRAPHICS60\_PATH" TO

   your BAN7 fmx directory.

Example:

Change from /u01/oracle/forms904/forms90 TO

 /u01/ban7/fmx

Click Apply.

Add these new parameters by entering the Name and Value as below and then click "Add New Environment Variable".

| Name            | Value           |
|-----------------|-----------------|
| TWO_TASK        | sid.domain-name |
| LOCAL           | sid.domain-name |
| FORMS90_TIMEOUT | 300             |
| ORACLE_SID      | SID             |

Click Apply

# Next click on Application Server

| ORACLE Enterprise Manager 10g                                                                                      |                                                     |                                                                            |                    | Logs Preferences Help           |
|----------------------------------------------------------------------------------------------------|-----------------------------------------------------|----------------------------------------------------------------------------|--------------------|---------------------------------|
|                                                                                                    |                                                     |                                                                            |                    |                                 |
| Application Server:                                                                                                |                                                     |                                                                            |                    |                                 |
| Application Server:                                                                                                |                                                     |                                                                            |                    |                                 |
| Home J2EE Applications Ports Infrastructure                                                                        |                                                     |                                                                            |                    |                                 |
|                                                                                                    |                                                     |                                                                            | Page Refreshed Dec | 29, 2005 2:19:19 PM 📳           |
| General                                                                                                    | CPU Usage                                           | Memory Usage                                                               |                    |                                 |
| Status Up<br>Host <u>coke bor usg.edu</u><br>Installation Type FRServices<br>Oracle Home /oracle/product/oc4j9.0.4 |                                                     |                                                                            |                    |                                 |
|                                                                                                    | Application Server (0%)<br>Idle (96%)<br>Other (4%) | Application Server (5% 507MB)<br>Free (55% 5,084MB)<br>Other (40% 3,646MB) |                    |                                 |
| System Components                                                                                                  |                                                     | 1 <del></del>                                                              |                    |                                 |
|                                                                                                    |                                                     | ( <u>Enable/Disable</u> (                                                  | Configure Compone  | nt) <u>Create OC4J Instance</u> |
| Calast All I Calast Name                                                                                           |                                                     |                                                                            | Start Stop Hestart | Delete OC4J Instance            |
| Select Name                                                                                                    | Status Start Time                                   |                                                                            | CPU Usage (%)      | Memory Usage (MB)               |
| Forms                                                                                                    |                                                     | 07 PM                                                                      | 0.00               | 0.00                            |
| home                                                                                                    | ☆ Dec 31, 1969 7:0                                  | D:00 PM                                                                    | 0.00               | 0.00                            |
| HTTP_Server                                                                                                    |                                                     | 01 PM                                                                      | 0.00               | 43.24                           |
| OC4J_BI_Forms                                                                                                    | ☆ Dec 8, 2005 4:03                                  | 07 PM                                                                      | 0.00               | 40.00                           |
| Reports Server: rep_coke                                                                                           | ∱ N/A                                               |                                                                            | N/A                | N/A                             |
| Web Cache                                                                                                    | ☆ Dec 31, 1969 7:0                                  | D:00 PM                                                                    | 0.00               | 44.58                           |
| Management                                                                                                    |                                                     | 27 PM                                                                      | 0.34               | 379.42                          |
| ${f { {                                $                                                                           | f the application server. Only components           | that have the checkbox enabled can be started o                            | r stopped.         |                                 |
| Related Links Process Management                                                                                   |                                                     |                                                                            |                    |                                 |
| Home J2EE Applications Ports Infrastructure                                                                        |                                                     |                                                                            |                    |                                 |
|                                                                                                    |                                                     |                                                                            |                    | J                               |

Next click on *Process Management* located at the bottom of the screen.

| Process Managemè <del>n</del> t                                                                                                    |
|----------------------------------------------------------------------------------------------------|
| Warning         No validation is done on the correctness of any edits you make to the opmn. xml file. Be sure you carefully check your edits. You may want to back up this file before proceeding.         This configuration file is located at (aracle/product/forms9.0.4/onmn/conf/onmn.xml) |
| <pre></pre>                                                                                                    |
| Logs   Preferences   Help                                                                                                    |

Inside of opmn.xml scroll down to <data id="/reports/rwservlet/pingserver?start=auto" value="200"/>

Change to <br/><data id = "/forms90/l90servlet" value="200"/>

</dependencies>

<start timeout="900" retry="2"/>
<stop timeout="120"/>
<restart timeout="720" retry="2"/>
<ping timeout="300" interval="20"/> =
<port id="ajp" range="3301-3400"/>
<port id="rmi" range="3201-3300"/>
<port id="jms" range="3701-3800"/>
<process-set id="default\_island" numprocs="1</pre>

 $\rightarrow$  add this line

After changes click on Apply

| ORACLE Enterprise Manager 10g                                  |                           | Logs Preferences Help |
|----------------------------------------------------------------|---------------------------|-----------------------|
|                                                                |                           |                       |
| Changes have been applied to opmn.xml.                         |                           |                       |
| Copyright @ 1996, 2004, Oracle. All rights reserved.           | Logs   Preferences   Help | OK                    |
| About Oracle Enterprise Manager 10g Application Server Control |                           |                       |

- Exit out of Admin URL.
- Make a backup copy of the Registry.dat located at:
  - o Oracle Forms Home/forms90/java/oracle/forms/registry/Registry.dat
  - Edit the Registry.dat with the following changes:
    - default.fontMap.defaultFontname=Dialog TO READ default.fontMap.defaultFontname=Verdana
  - Change directory to Oracle Forms Home/forms90/server.
  - Make a backup copy of basejini.htm.
    - o After this line: <PARAM NAME="imageBase" VALUE="%imageBase%">

add this line:

- o <PARAM NAME="heartBeat" VALUE="1">
- After this line: imageBase="%imageBase%" add this line
- heartBeat="1"

| Page Refreshed Feb 22, 2                | :006 7:54:12 PM                                                           |
|-----------------------------------------|---------------------------------------------------------------------------|
| Jsage Memory U                          | Jsage                                                                     |
|                                         | 0                                                                         |
| Forms (0%)<br>Idle (90%)<br>Other (10%) | ms (0%)<br>e (4%)<br>ier (96%)                                            |
|                                         | Page Refreshed Feb 22, 2 Isage Memory L Forms (0%) Idle (90%) Other (10%) |

Choose Default Section and Click on Edit Button

| ORA<br>Applic              | ORACLE Enterprise Manager 10g Logs Preferences Help |                                                                                                    |           |             |      |  |
|----------------------------|-----------------------------------------------------|----------------------------------------------------------------------------------------------------|-----------|-------------|------|--|
|                            |                                                     |                                                                                                    |           |             |      |  |
| <u>Fann</u>                | <ul> <li>Applicati</li> </ul>                       | on Server, lasbanz, colossos, bor, osg. edu 🔹 Forms                                                                                                    |           |             |      |  |
| Form                       | Forms                                               |                                                                                                    |           |             |      |  |
| <u>Overvi</u>              | ew <u>UserS</u>                                     | essions Configuration Environment Forms Utility                                                                                                    |           |             |      |  |
| 0                          |                                                     | Page Refreshed Fe                                                                                                    | eb 22, 20 | 006 7:56:38 | PM   |  |
| View                       | View Forms Web Configuration 💌 Go                   |                                                                                                    |           |             |      |  |
|                            |                                                     | Create New Sect                                                                                                    | tion (    | Revert) (A  | pply |  |
| Duplicate) Edit) Delete)   |                                                     |                                                                                                    |           |             |      |  |
| Select Section Description |                                                     |                                                                                                    |           |             |      |  |
| e                          | default                                             | \$Id: formsweb.cfg,v 1.24 2003/08/22 01:07:35 pkuhn Exp \$<br>formsweb.cfg defines parameter values used by the FormsServlet (190servlet)<br>This section defines the Default settings. Any of them may be overridden in the<br>following Named Configuration sections. If they are not overridden, then the |           | •           |      |  |
| с                          | sepwin                                              | Example Named Configuration Section<br>Example 1: configuration to run forms in a separate browser window with<br>"generic" look and feel (include "config=sepwin" in the URL)<br>You may define your own specific, named configurations (sets of parameters)                                                |           |             |      |  |
| c                          | ienative                                            | Example Named Configuration Section<br>Example 2: configuration affecting users of MicroSoft Internet Explorer 5.x.<br>Forms applet will run under the browser's native J∨M rather than using Oracle JInitiator.                                                                                             |           | A P         |      |  |
|                            |                                                     | Example Named Configuration Section<br>Example 3: configuration forcing use of the Java Plugin in all cases (even if<br>the client browser is on Windows)                                                                                                    |           |             |      |  |

Scroll Down to Find the Parameters Listed, Modify As Indicated and click Apply

| C | jinit_classid  | clsid:CAFECAFE-0013-0001-0021-ABCDEFAE      |
|---|----------------|---------------------------------------------|
| С | jinit_exename  | jinit13121.exe#Version=1,3,1,21             |
| С | jinit_mimetype | application/x-jinit-applet;version=1.3.1.21 |
|   |                |                                             |

Edit Any Additional Sections You Might Have Added/Modify (as in Step 3)

| ~        |              |                                                                                 |                                                |
|----------|--------------|---------------------------------------------------------------------------------|------------------------------------------------|
| C.       | CD92711      |                                                                                 |                                                |
|          |              |                                                                                 |                                                |
|          |              |                                                                                 |                                                |
|          |              |                                                                                 |                                                |
| ~        | 10000744     |                                                                                 |                                                |
| 0        | MD92711      |                                                                                 |                                                |
|          |              | \$Id: formsweb.cfg.v.1.24.2003/08/22.01:07:35.pkubp.Exp.\$                      |                                                |
|          |              | formsweh ofn defines narameter values used by the FormsServlet (POservlet)      |                                                |
|          |              | This section defines the Default settings. Any of them may be overridden in the |                                                |
| 0        | 0000744      | following Named Configuration costions. If they are not overridden, then the    |                                                |
| <u>.</u> | 0192711      | polowing warned conliguration sections. In they are not overridden, then the    |                                                |
|          | 13           | \$Id: formsweb.cfg.v 1.24 2003/08/22 01:07:35 pkuhn Exp \$                      |                                                |
|          |              | formsweb.cfg defines parameter values used by the FormsServlet (190servlet)     |                                                |
|          |              | This section defines the Default settings. Any of them may be overridden in the |                                                |
| 0        | D92711       | following Named Configuration sections. If they are not overridden, then the    | -                                              |
|          | 002111       | ······································                                          |                                                |
|          |              |                                                                                 |                                                |
|          |              |                                                                                 |                                                |
| 7.9      |              |                                                                                 |                                                |
| 0        | T92711       |                                                                                 | <b>V</b>                                       |
| 0.7254   | 1947.16 - 20 |                                                                                 | Net of Land Land Land Land Land Land Land Land |
|          |              |                                                                                 |                                                |
|          |              |                                                                                 |                                                |
|          |              |                                                                                 |                                                |
| 0        | B400T        |                                                                                 |                                                |
|          |              |                                                                                 |                                                |
|          |              |                                                                                 | 1                                              |
|          |              |                                                                                 |                                                |
| ~        | -            |                                                                                 | _                                              |
| 0        | 8400P        |                                                                                 | <u>×</u>                                       |
|          |              |                                                                                 | Duplicata Edit Delata                          |
|          |              |                                                                                 | Dupilcale Edit Delete                          |

You may now login into banner

http://machinename:7777/forms90/f90servlet?config=SIDNAME